| ETTORI Bastien   | BTS SIO 2 <sup>ème</sup> année |
|------------------|--------------------------------|
| 08 Décembre 2016 | Année scolaire : 2016/2017     |
| Option : SISR    | Version 2                      |

# **ADDS-DNS SECONDAIRES WINDOWS SERVER 2012**

# **SOMMAIRE** :

| I)   | Objectif                                | 2    |
|------|-----------------------------------------|------|
| II)  | Prérequis                               | 2-3  |
| III) | Définition                              | 3    |
| IV)  | Installation de l'ADDS Secondaire       | 3-14 |
| V)   | Visualisation de l'ADDS Secondaire      | 14   |
| VI)  | Visualisation du service DNS secondaire | 15   |
| VII) | Conclusion                              | 15   |

| ETTORI Bastien   | BTS SIO 2 <sup>ème</sup> année |
|------------------|--------------------------------|
| 08 Décembre 2016 | Année scolaire : 2016/2017     |
| Option : SISR    | Version 2                      |

## I) <u>Objectif</u>

Dans cette procédure, nous allons voir comment installer et gérer une base d'annuaires Active Directory Domain Services (ADDS) secondaire avec un rôle DNS (Domain Name System) secondaire sous Windows Server 2012.

### II) <u>Prérequis</u>

Pour réaliser cette procédure, nous avons besoin des équipements suivants :

- Un contrôleur de domaine **principal** déjà fonctionnel.
- Mettre l'adresse IP du contrôleur de domaine **principal** en adresse **DNS**.

| Distribution           | c/s | Nom de<br>domaine | Nom du serveur ADDS<br>principal | Adresse IP du<br>serveur ADDS<br>principal |
|------------------------|-----|-------------------|----------------------------------|--------------------------------------------|
| Windows<br>Server 2012 | S   | ettori.local      | WS2012adds.ettori.local          | 192.168.123.204                            |

| Nom du serveur ADDS Secondaire | Adresse IP du serveur ADDS secondaire |
|--------------------------------|---------------------------------------|
| WS2012 addssec. ettori. local  | 192.168.123.208                       |

### Voici le contenu de la base d'annuaires du serveur ADDS principal :

| 📃 Util           | isateurs et ordinateurs Active | Nom              | Туре          |
|------------------|--------------------------------|------------------|---------------|
| 🖻                | Requêtes enregistrées          | 🚨 _modele        | Utilisateur   |
| ⊿ 👬              | ettori.local                   | & 2SIO           | Groupe de séc |
|                  | BTS SIO                        | 👗 Bastien Ettori | Utilisateur   |
| ⊳                | 📔 Builtin                      | _                |               |
| $\triangleright$ | Computers                      |                  |               |
| ⊳                | 💼 Domain Controllers           |                  |               |
| ⊳                | ForeignSecurityPrincipal:      |                  |               |
| ⊳                | 📔 Managed Service Accour       |                  |               |
| ⊳                | 📔 Users                        |                  |               |
|                  |                                |                  |               |

#### Voici la zone de recherche directe du service DNS :

| 4 | DNS<br>WS2012ADDS<br>Cones de recherche directes<br>Cones de recherche directes<br>Cones de recherche inversée<br>Cones de recherche inversée<br>23.168.192.in-addr.arpa | Nom<br>                                                                                       | Туре                                        | Données                                                  |
|---|----------------------------------------------------------------------------------------------------|-----------------------------------------------------------------------------------------------|---------------------------------------------|----------------------------------------------------------|
|   | <ul> <li>Redirecteurs conditionnels</li> <li>Iournaux globaux</li> </ul>                                                                                                 | (identique au dossier parent)                                                                 | Source de nom (SOA)<br>Serveur de noms (NS) | [40], ws2012adds.ettori.loc.<br>ws2012adds.ettori.local. |
|   |                                                                                                    | <ul> <li>(identique au dossier parent)</li> <li>ws2012adds</li> <li>WS2012ADDSRODC</li> </ul> | Hôte (A)<br>Hôte (A)<br>Hôte (A)            | 192.168.123.204<br>192.168.123.204<br>192.168.123.207    |

| ETTORI Bastien   | BTS SIO 2 <sup>ème</sup> année |
|------------------|--------------------------------|
| 08 Décembre 2016 | Année scolaire : 2016/2017     |
| Option : SISR    | Version 2                      |

Voici la zone de recherche inversée du service DNS :

| Nom                           | Туре                                                                                                    | Données                                                                                                    |
|-------------------------------|----------------------------------------------------------------------------------------------------|----------------------------------------------------------------------------------------------------|
| (identique au dossier parent) | Source de nom (SOA)                                                                                                    | [9], ws2012adds.ettori.loca.                                                                                                    |
| (identique au dossier parent) | Serveur de noms (NS)                                                                                                    | ws2012adds.ettori.local.                                                                                                    |
| 192.168.123.204               | Pointeur (PTR)                                                                                                    | ws2012adds.ettori.local.                                                                                                    |
| 192.168.123.205               | Pointeur (PTR)                                                                                                    | ws2012adenfant.bastien.et.                                                                                                    |
| 192.168.123.206               | Pointeur (PTR)                                                                                                    | win7adenfant.bastien.etto.                                                                                                    |
| 192.168.123.207               | Pointeur (PTR)                                                                                                    | ws2012addsrodc.ettori.loc.                                                                                                    |
|                               | Nom<br>(identique au dossier parent)<br>(identique au dossier parent)<br>192.168.123.204<br>192.168.123.205<br>192.168.123.206<br>192.168.123.207 | NomType(identique au dossier parent)Source de nom (SOA)(identique au dossier parent)Serveur de noms (NS)192.168.123.204Pointeur (PTR)192.168.123.205Pointeur (PTR)192.168.123.206Pointeur (PTR)192.168.123.207Pointeur (PTR) |

# III) <u>Définition</u>

Le service **ADDS** (Active **D**irectory **D**omain **S**ervices) secondaire est une seconde base d'annuaires sur Windows Server qui fonctionne de la même manière qu'une base d'annuaires principale. Il permet de prendre le relais quand l'**ADDS** principal tombe en panne. Donc, cela permet de faire de la tolérance de pannes entre les 2 serveurs.

## IV) Installation de l'ADDS Secondaire

- Tout d'abord, pour ajouter un rôle, nous allons dans le gestionnaire de serveur du second serveur et cliquons sur « **Ajouter des rôles et des fonctionnalités** » :

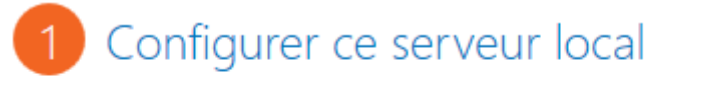

- 2 Ajouter des rôles et des fonctionnalités
- Ensuite, nous cliquons directement sur « Suivant » :

| Avant de commencer   | Cet Assistant permet d'installer des rôles, des services de rôle ou des<br>déterminer les rôles, services de rôle ou fonctionnalités à installer en |
|----------------------|----------------------------------------------------------------------------------------------------|
| Type d'installation  | de votre organisation, tels que le partage de documents ou l'héberge                                                                                |
| Sélection du serveur | Pour supprimer des rôles, des services de rôle ou des fonctionnalités                                                                               |
| Rôles de serveurs    | Démarrer l'Assistant Suppression de rôles et de fonctionnalités                                                                                     |
| Fonctionnalités      | Avant de continuer, vérifiez que les travaux suivants ont été effectués                                                                             |
| Confirmation         | <ul> <li>Le compte d'administrateur possède un mot de passe fort</li> </ul>                                                                         |
| Résultats            | • Les paramètres réseau, comme les adresses IP statiques, sont confic                                                                               |
|                      | <ul> <li>Les dernières mises à jour de sécurité de Windows Update sont inst</li> </ul>                                                              |
|                      | Si vous devez vérifier que l'une des conditions préalables ci-dessus a<br>exécutez les étapes, puis relancez l'Assistant.                           |
|                      | Cliquez sur Suivant pour continuer.                                                                                                    |
|                      |                                                                                                    |
|                      |                                                                                                    |
|                      |                                                                                                    |
|                      |                                                                                                    |
|                      | Ignorer cette page par défaut                                                                                                    |
|                      | < Précédent Suivant >                                                                                                    |

| ETTORI Bastien   | BTS SIO 2 <sup>ème</sup> année |
|------------------|--------------------------------|
| 08 Décembre 2016 | Année scolaire : 2016/2017     |
| Option : SISR    | Version 2                      |

# - Nous cliquons sur « Suivant » :

| Type d'installation            |                                                                                                    |
|--------------------------------|----------------------------------------------------------------------------------------------------|
| Sélection du serveur           | Installation basée sur un rôle ou une fonctionnalité                                                                                            |
| Rôles de serveurs              | Configurez un serveur unique en ajoutant des roles, des services de                                                                             |
| Fonctionnalités                | O Installation des services Bureau à distance                                                                                                   |
| Confirmation                   | Installez les services de rôle nécessaires à l'infrastructure VDI (Virtua<br>déployer des bureaux basés sur des ordinateurs virtuels ou sur des |
| Résultats                      |                                                                                                    |
|                                |                                                                                                    |
|                                |                                                                                                    |
|                                |                                                                                                    |
|                                |                                                                                                    |
|                                |                                                                                                    |
|                                |                                                                                                    |
|                                |                                                                                                    |
|                                |                                                                                                    |
|                                |                                                                                                    |
|                                |                                                                                                    |
|                                |                                                                                                    |
|                                | < Précédent Suivant >                                                                                                    |
| - Nous cliquons sur « <b>S</b> | Suivant » :                                                                                                    |

| Sélection du serveur | <ul> <li>Sélectionner un disq</li> </ul>                                   | ue dur virtuel                                                                |                                                                                |                                                                 |                                                      |
|----------------------|----------------------------------------------------------------------------|-------------------------------------------------------------------------------|--------------------------------------------------------------------------------|-----------------------------------------------------------------|------------------------------------------------------|
| Rôles de serveurs    | Pool de serveurs                                                           |                                                                               |                                                                                |                                                                 |                                                      |
| Fonctionnalités      |                                                                            |                                                                               |                                                                                |                                                                 |                                                      |
|                      | Filtre :                                                                   |                                                                               |                                                                                |                                                                 |                                                      |
|                      | Nom                                                                        | Adresse IP                                                                    | Système d'exploitation                                                         | n                                                               |                                                      |
|                      | WS2012ADDSSec                                                              | 192.168.123.208                                                               | Microsoft Windows Se                                                           | rver 2012 Standar                                               | rd                                                   |
|                      |                                                                            |                                                                               |                                                                                |                                                                 |                                                      |
|                      | 1 ordinateur(s) trouvé(s)                                                  |                                                                               |                                                                                |                                                                 |                                                      |
|                      | Cette page présente les<br>commande Ajouter des<br>nouvellement ajoutés de | serveurs qui exécutent<br>serveurs dans le Gestio<br>ont la collection de don | Windows Server 2012 e<br>nnaire de serveur. Les se<br>inées est toujours incom | t qui ont été ajout<br>erveurs hors ligne<br>iplète ne sont pas | tés à l'aide de l<br>et les serveurs<br>répertoriés. |
|                      |                                                                            | < Précé                                                                       | dent Suivant >                                                                 | Installer                                                       | Annuler                                              |

| ETTORI Bastien   | BTS SIO 2 <sup>ème</sup> année |
|------------------|--------------------------------|
| 08 Décembre 2016 | Année scolaire : 2016/2017     |
| Option : SISR    | Version 2                      |

- Nous cliquons sur « Services AD DS » et « Ajouter des fonctionnalités » :

| D.41             | Assistant Ajout de rôles et de fonctionnalités                      |
|------------------|---------------------------------------------------------------------|
| Koles            |                                                                     |
| Accès à distanc  | Ajouter les fonctionnalités requises pour Services AD               |
| Hyper-V          | DS ?                                                                |
| Serveur d'appli  | Veus no nouvez pas installes Services AD DS sauf si les convices de |
| Serveur de télé  | rôle ou les fonctionnalités suivants sont également installés.      |
| Serveur DHCP     | 5                                                                   |
| Serveur DNS      | [Outils] Gestion de stratégie de groupe                             |
| Serveur Web (II  | <ul> <li>Outils d'administration de serveur distant</li> </ul>      |
| Service de fichi | <ul> <li>Outils d'administration de rôles</li> </ul>                |
| Services AD DS   | ▲ Outils AD DS et AD LDS                                            |
| Services AD FS   | Module Active Directory pour Windows PowerShell                     |
| Services AD LD   | ▲ Outils AD DS                                                      |
| Services AD RM   | [Outils] Centre d'administration Active Directory                   |
| Services Bureau  | [Outils] Composants logiciels entichables et outils e               |
| Services d'activ | < III >                                                             |
| <                | <ul> <li>Inclure les outils de gestion (si applicable)</li> </ul>   |
|                  | Ajouter des fonctionnalités Annuler                                 |

- Après le rôle sélectionné, nous cliquons sur « Suivant » :

| Services AD DS                                      | pn   |
|-----------------------------------------------------|------|
| Services AD FS (Active Directory Federation Service | un   |
| Services AD LDS (Active Directory Lightweight Dire  |      |
| Services AD RMS (Active Directory Rights Manage     |      |
| Services Bureau à distance                          |      |
| Services d'activation en volume                     |      |
| ······································              |      |
|                                                     |      |
|                                                     |      |
| < Précédent Suivar                                  | nt > |

| ETTORI Bastien   | BTS SIO 2 <sup>ème</sup> année |
|------------------|--------------------------------|
| 08 Décembre 2016 | Année scolaire : 2016/2017     |
| Option : SISR    | Version 2                      |

- Ici, nous laissons tout par défaut et cliquons sur « Suivant » :

| Sélection du serveur | Assistance à distance                        | ^       |
|----------------------|----------------------------------------------|---------|
| Rôles de serveurs    | Assistance a distance                        |         |
| Fonctionnalités      | Base de données interne Windows              | =       |
| AD DS                | Chiffrement de lecteur Bitl ocker            |         |
| Confirmation         |                                              | _       |
| Conirmation          |                                              |         |
| Résultats            | Client pour NFS                              |         |
|                      | Client Telnet                                |         |
|                      | Client TFTP                                  |         |
|                      | Clustering avec basculement                  |         |
|                      | Compression différentielle à distance        |         |
|                      | Data Center Bridging                         |         |
|                      | Déverrouillage réseau BitLocker              |         |
|                      | Équilibrage de la charge réseau              |         |
|                      | Expérience audio-vidéo haute qualité Windows | _       |
|                      | <b>—</b> - · ····                            | ~       |
|                      | < III >                                      |         |
|                      |                                              |         |
|                      | < Précédent Su                               | ivant > |
|                      |                                              |         |

# - Nous cliquons sur « Suivant » :

| AD DS        |                                                                                                    |  |
|--------------|----------------------------------------------------------------------------------------------------|--|
| Confirmation | <ul> <li>Pour veiller à ce que les utilisateurs puissent quand même se conn<br/>de serveur, installez un minimum de deux contrôleurs de domaine</li> </ul>                          |  |
| Résultats    | <ul> <li>Les services AD DS nécessitent qu'un serveur DNS soit installé sur<br/>n'est installé, vous serez invité à installer le rôle de serveur DNS su</li> </ul>                  |  |
|              | <ul> <li>L'installation des services de domaine Active Directory installe aus:<br/>réplication DFS et les services de réplication de fichiers nécessaires<br/>Directory.</li> </ul> |  |
|              | En savoir plus sur AD DS                                                                                                    |  |
|              | < Précédent Suivant >                                                                                                    |  |

| ETTORI Bastien   | BTS SIO 2 <sup>ème</sup> année |
|------------------|--------------------------------|
| 08 Décembre 2016 | Année scolaire : 2016/2017     |
| Option : SISR    | Version 2                      |

- Enfin, pour confirmer l'installation de l'ADDS, nous cliquons sur « Installer » :

| AD DS        | Confige de struttelle de encode                                                      |  |  |  |
|--------------|--------------------------------------------------------------------------------------|--|--|--|
| Confirmation | Gestion de strategie de groupe                                                       |  |  |  |
| Résultats    | Outils d'administration de serveur distant<br>Outils d'administration de rôles       |  |  |  |
|              | Outils AD DS et AD LDS<br>Module Active Directory pour Windows PowerShell            |  |  |  |
|              | Outils AD DS                                                                         |  |  |  |
|              | Centre d'administration Active Directory                                             |  |  |  |
|              | Composants logiciels enfichables et outils en ligne de commande AD                   |  |  |  |
|              | Services AD DS                                                                       |  |  |  |
|              | Exporter les paramètres de configuration<br>Spécifier un autre chemin d'accès source |  |  |  |
|              | < Précédent Suivant > Installer                                                      |  |  |  |

- Une fois l'installation terminée et réussie, nous cliquons sur « Fermer » :

# Progression de l'installation

| Avant de commencer   | Afficher la progression de l'installation                                                                                                    |
|----------------------|----------------------------------------------------------------------------------------------------|
| Type d'installation  | Installation de fonctionnalité                                                                                                    |
| Sélection du serveur |                                                                                                    |
| Rôles de serveurs    | Configuration requise. Installation réussie sur WS2012ADDSSec.                                                                                                    |
| Fonctionnalités      | Services AD DS                                                                                                    |
| AD DS                | Des étapes supplémentaires sont requises pour faire de cet ordinateur un contrôleur                                                                                                    |
| Confirmation         | domaine.<br>Dromouvoir co convour on contrôlour do domaino                                                                                                    |
| Résultats            | Gestion de stratégie de groupe                                                                                                    |
|                      | Outils d'administration de serveur distant<br>Outils d'administration de rôles<br>Outils AD DS et AD LDS<br>Module Active Directory pour Windows PowerShell<br>Outils AD DS                                                                                     |
|                      | Vous pouvez fermer cet Assistant sans interrompre les tâches en cours d'exécutior<br>leur progression ou rouvrez cette page en cliquant sur Notifications dans la barre<br>commandes, puis sur Détails de la tâche.<br>Exporter les paramètres de configuration |
|                      | < Précédent Suivant > Fermer                                                                                                    |

SERVEUR DE

w

| ETTORI Bastien   | BTS SIO 2 <sup>ème</sup> année |
|------------------|--------------------------------|
| 08 Décembre 2016 | Année scolaire : 2016/2017     |
| Option : SISR    | Version 2                      |

Nous allons en haut de la page du gestionnaire de serveur en cliquant sur le symbole
 Image: Allons sur « Promouvoir ce serveur en contrôleur de domaine » :

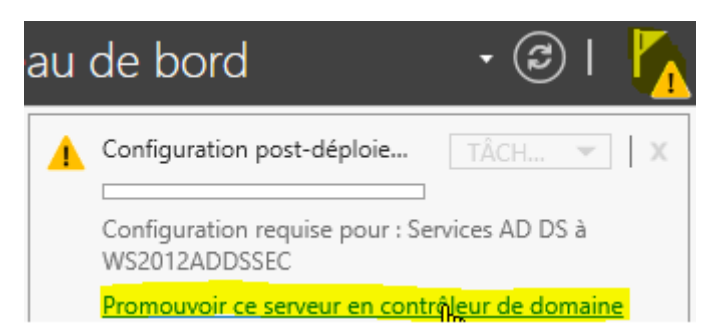

- Sur cette fenêtre, nous devons cocher la case « Ajouter un contrôleur de domaine à un domaine existant » et « Sélectionner » :

# Configuration de déploiement

-

| Configuration de déploie    | Célectionner l'onératio                   | n de déploiement                                                        |                   |
|-----------------------------|-------------------------------------------|-------------------------------------------------------------------------|-------------------|
| Options du contrôleur de    | A Alasta and Alasta                       | n de deploiement                                                        |                   |
| Options supplémentaires     | Ajouter un controle     Ajouter un nouvea | eur de domaine a un domaine existant<br>u domaine à une forêt existante | <b>L</b> /<br>(5) |
| Chemins d'accès             | <ul> <li>Ajouter une nouvel</li> </ul>    | le forêt                                                                |                   |
| Examiner les options        |                                           |                                                                         |                   |
| Vérification de la configur | Specifiez les informatio                  | ons de domaine pour cette operation                                     |                   |
| Installation                | Domaine :                                 | 1                                                                       | Sélection         |

Nous saisissons les identifiants de connexion du serveur de domaine principal :

Sécurité de Windows

### Informations d'identification pour une opération de déploiement

Fournir des informations d'identification pour l'opération de déploiement

| 2 | ettori.local\Administrateur |    |         |
|---|-----------------------------|----|---------|
|   |                             |    |         |
|   |                             | OK | Annuler |

SERVEUR CIBLE

WS2012ADDSSec

| ETTORI Bastien   | BTS SIO 2 <sup>ème</sup> année |
|------------------|--------------------------------|
| 08 Décembre 2016 | Année scolaire : 2016/2017     |
| Option : SISR    | Version 2                      |

 Nous sélectionnons le domaine « ettori.local » correspondant au nom de domaine principal :

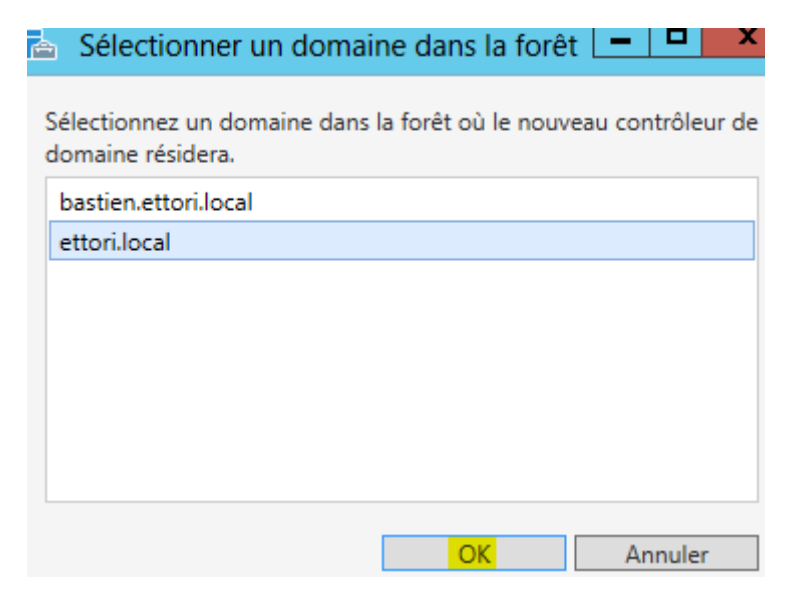

- Un fois le domaine sélectionné, nous cliquons sur « Suivant » :

| Configuration de deploie    | Sélectionner l'opération de                         | déploiement                                                    |
|-----------------------------|-----------------------------------------------------|----------------------------------------------------------------|
| Options du contrôleur de    | <ul> <li>Aisutasun sastallaus d.</li> </ul>         | - demoire à un demoire suistent                                |
| Options supplémentaires     | Ajouter un controleur de     Ajouter un nouveau don | e domaine a un domaine existant<br>naine à une forêt existante |
| Chemins d'accès             | <ul> <li>Ajouter une nouvelle for</li> </ul>        | rêt                                                            |
| Examiner les options        | Spécifiez les informations d                        | e domaine nour cette opération                                 |
| Vérification de la configur | specifiez les informations d                        | e domaine pour cette operation                                 |
| Installation                | Domaine :                                           | ettori.local                                                   |
| Résultats                   | Fournir les informations d'io                       | dentification pour effectuer cette opé                         |
|                             | ettori.local\Administrateur                         |                                                                |
|                             |                                                     |                                                                |
|                             |                                                     |                                                                |
|                             |                                                     |                                                                |
|                             |                                                     |                                                                |
|                             |                                                     |                                                                |
|                             |                                                     |                                                                |
|                             | En savoir plus configuration                        | is de déploiement                                              |
|                             |                                                     | < Précédent Suivant >                                          |
|                             |                                                     |                                                                |

| ETTORI Bastien   | BTS SIO 2 <sup>ème</sup> année |
|------------------|--------------------------------|
| 08 Décembre 2016 | Année scolaire : 2016/2017     |
| Option : SISR    | Version 2                      |

 Nous laissons la case cochée par défaut « Serveur DNS », nous saisissons un mot de passe pour les services d'annuaires et cliquons sur « Suivant » :

| Options du contrôleur de                            | Sequeur DNS (Domain Name Syst        | am)                           |
|-----------------------------------------------------|--------------------------------------|-------------------------------|
| Options DNS                                         | Catalogue global (GC)                | emy                           |
| Options supplémentaires                             | Contrôleur de domaine en lecture     | e seule (RODC)                |
| Chemins d'accès                                     | Nom du site :                        | Default-First-Site-Nam        |
| Examiner les options<br>Vérification de la configur | Taper le mot de passe du mode de re  | estauration des services d'ar |
| Installation                                        | Mot de passe :                       | •••••                         |
| Dísultata                                           | Confirmer le mot de passe :          | <mark></mark>                 |
|                                                     |                                      |                               |
|                                                     | En savoir plus options du contrôleur | de domaine                    |
|                                                     | <                                    | Précédent Suivant >           |

- Nous cliquons sur « Suivant » :

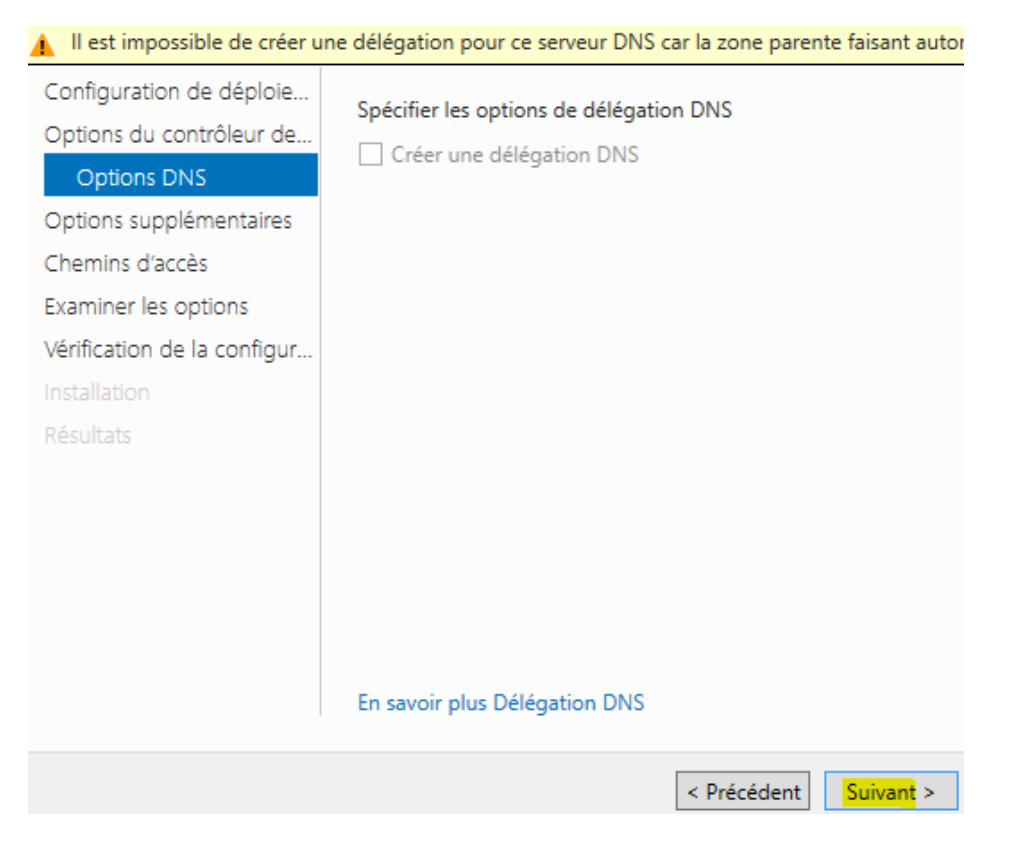

| ETTORI Bastien   | BTS SIO 2 <sup>ème</sup> année |
|------------------|--------------------------------|
| 08 Décembre 2016 | Année scolaire : 2016/2017     |
| Option : SISR    | Version 2                      |

- Nous sélectionnons le contrôleur de domaine principal et cliquons sur « Suivant » :

| Options supplémentaires     | Spécifier des options de réplication | supplémentaires                        |
|-----------------------------|--------------------------------------|----------------------------------------|
| Chemins d'accès             | Répliquer depuis :                   | WS2012ADDS.ettori.local                |
| Examiner les options        |                                      |                                        |
| Vérification de la configur |                                      |                                        |
| Installation                |                                      |                                        |
| Résultats                   |                                      |                                        |
|                             |                                      |                                        |
|                             |                                      |                                        |
|                             |                                      |                                        |
|                             |                                      |                                        |
|                             |                                      |                                        |
|                             |                                      |                                        |
|                             | En savoir plus ontions supplémenta   | aires                                  |
|                             | en savon plus options supplementa    | an es                                  |
|                             |                                      | <pre>&lt; Drécédent Suivant &gt;</pre> |
|                             |                                      |                                        |
| Nous cliquons directem      | ent sur « <b>Suivant</b> » :         |                                        |
|                             | Dossier de la base de données :      | C:\Windows\NTDS                        |
|                             | Dossier des fichiers journaux :      | C:\Windows\NTDS                        |
| Options supplementaires     | Dossier SYSVOL :                     | C:\Windows\SYSVOL                      |
| Chemins d'accès             |                                      |                                        |
| Examiner les options        |                                      |                                        |
| Vérification de la configur |                                      |                                        |
| Installation                |                                      |                                        |
| Résultats                   |                                      |                                        |
|                             |                                      |                                        |
|                             |                                      |                                        |
|                             |                                      |                                        |
|                             |                                      |                                        |

### En savoir plus Chemins d'accès Active Directory

| < Précédent | Suivant > |
|-------------|-----------|
|-------------|-----------|

| ETTORI Bastien   | BTS SIO 2 <sup>ème</sup> année |
|------------------|--------------------------------|
| 08 Décembre 2016 | Année scolaire : 2016/2017     |
| Option : SISR    | Version 2                      |

- Nous cliquons de nouveau sur « Suivant » pour le traitement des options :

# Examiner les options

| Configuration de déploie    | Vérifiez vos sélections :                                                                                       |  |
|-----------------------------|----------------------------------------------------------------------------------------------------|--|
| Options du contrôleur de    | Configurez ce serveur en tant que contrôleur de domaine Active                                                  |  |
| Options DNS                 | pour le domaine « ettorillocar ».                                                                               |  |
| Options supplémentaires     | Nom du site : Default-First-Site-Name                                                                           |  |
| Chemins d'accès             | Options supplémentaires :                                                                                       |  |
| Examiner les options        | Contrôleur de domaine en lecture seule : Non                                                                    |  |
| Vérification de la configur |                                                                                                    |  |
| Installation                | Catalogue global : Oui                                                                                          |  |
| Résultats                   | Serveur DNS : Oui                                                                                               |  |
|                             | Mettre à jour la délégation DNS : Non                                                                           |  |
|                             | Contrôleur de domaine source : WS2012ADDS.ettori.local                                                          |  |
|                             | Ces paramètres peuvent être exportés vers un script Windows Po<br>automatiser des installations supplémentaires |  |
|                             | En savoir plus options d'installation                                                                           |  |
|                             | < Précédent Suivant >                                                                                           |  |

| ETTORI Bastien   | BTS SIO 2 <sup>ème</sup> année |
|------------------|--------------------------------|
| 08 Décembre 2016 | Année scolaire : 2016/2017     |
| Option : SISR    | Version 2                      |

#### - Une fois les paramètres vérifiés, nous cliquons sur « Installer » :

🕑 Toutes les vérifications de la configuration requise ont donné satisfaction. Cliquez sur Installer pour comme...Affiche Configuration de déploie... La configuration requise doit être validée avant que les services de domaine Active D Options du contrôleur de... installés sur cet ordinateur **Options DNS** Réexécuter la vérification de la configuration requise Options supplémentaires Voir les résultats Chemins d'accès Les contrôleurs de domaines Windows Server 2012 offrent un paramètre sécuri Examiner les options par défaut nommé « Autoriser les algorithmes de chiffrement compatibles avec Vérification de la configur. Windows NT 4.0 ». Ce paramètre empêche l'utilisation des algorithmes de chiff faibles dans des sessions sur canal sécurisé. Pour plus de détails à ce sujet, voir l'article 942564 de la Base de connaissances go.microsoft.com/fwlink/?Linkld=104751). Il est impossible de créer une délégation pour ce serveur DNS car la zone parer faisant autorité est introuvable ou elle n'exécute pas le serveur DNS Windows. procédez à l'intégration avec une infrastructure DNS existante, vous devez Si vous cliquez sur Installer, le serveur redémarre automatiquement à l'issue de l'c promotion. En savoir plus conditions préalables < Précédent Suivant > Installer

#### Une fois le service ADDS installé, le serveur redémarre automatiquement :

\_

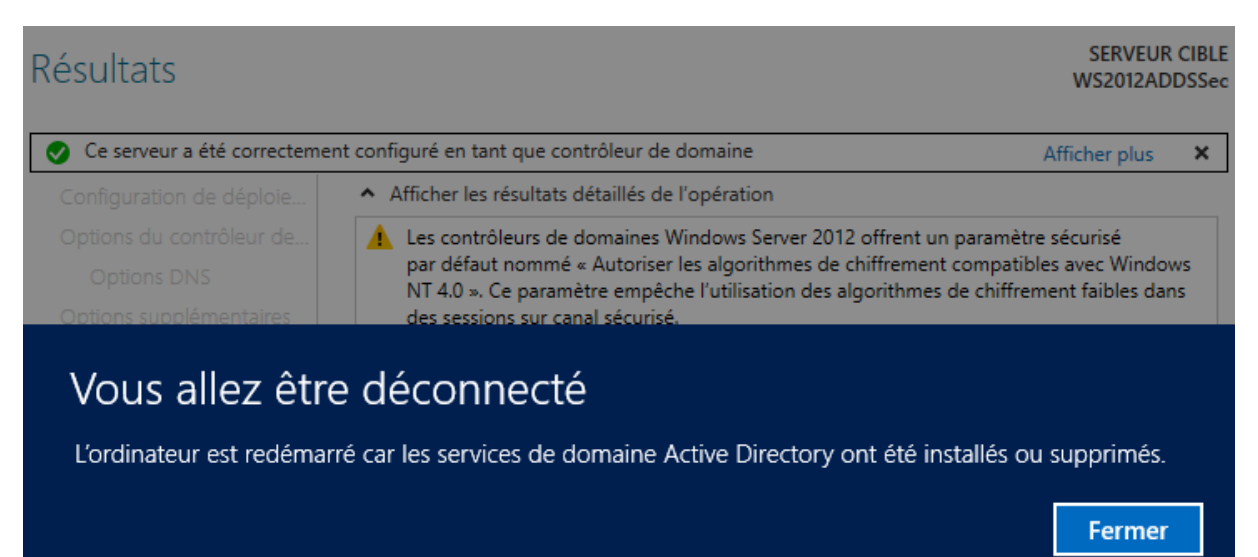

| ETTORI Bastien   | BTS SIO 2 <sup>ème</sup> année |
|------------------|--------------------------------|
| 08 Décembre 2016 | Année scolaire : 2016/2017     |
| Option : SISR    | Version 2                      |

- Nous nous reconnectons de nouveau :

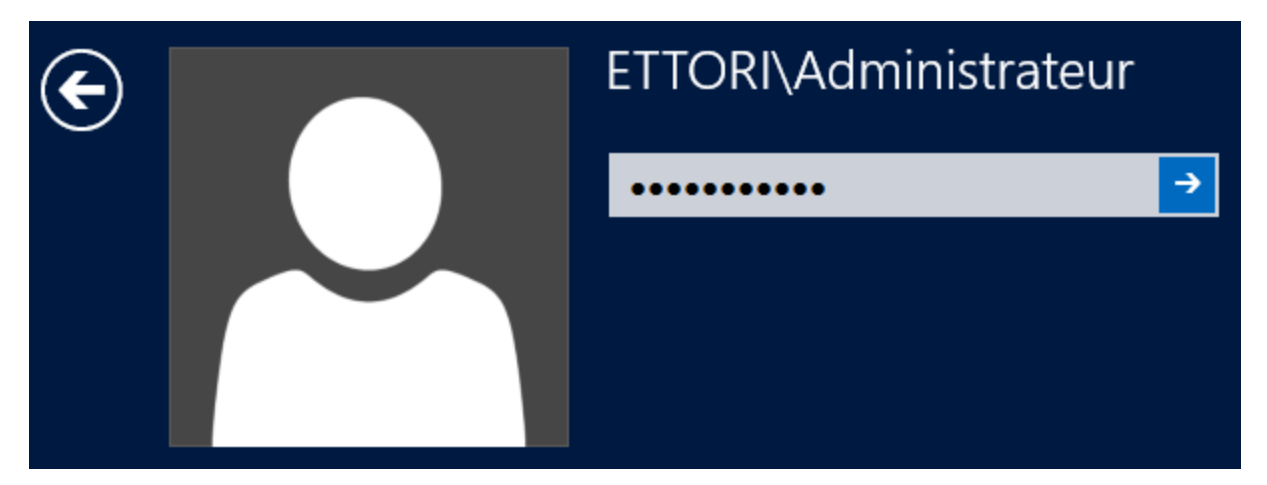

### V) <u>Visualisation de l'ADDS secondaire</u>

 Pour visualiser la réplication des données de l'ADDS principal, nous allons dans « Outils », « Utilisateurs et ordinateurs Active Directory » pour vérifier la réplication des données du serveur ADDS principal et remarquons que les données de l'ADDS principal sont bien répliquées sur le second serveur ADDS :

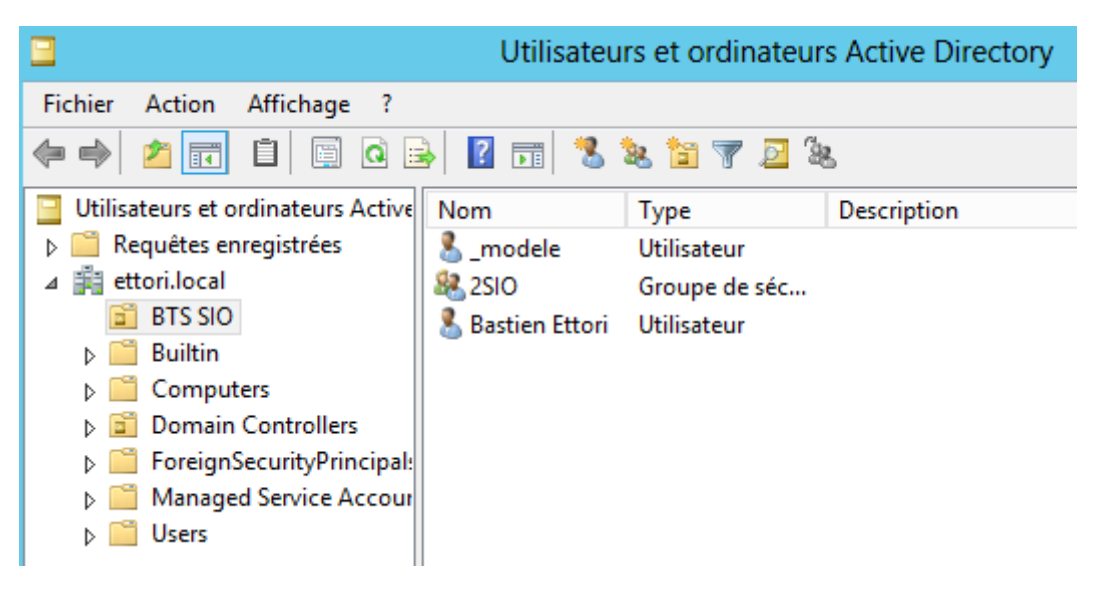

| ETTORI Bastien   | BTS SIO 2 <sup>ème</sup> année |
|------------------|--------------------------------|
| 08 Décembre 2016 | Année scolaire : 2016/2017     |
| Option : SISR    | Version 2                      |

### VI) Visualisation du service DNS secondaire

- <u>Pour visualiser la réplication du service DNS principal, nous cliquons sur « Outils » et</u> <u>« DNS » pour visualiser les zones DNS répliquées</u> :
- Voici la zone de recherche directe répliquée :

| A DNS                                                                                                    | Nom                                                                                                    | Туре                                                                 | Données                                                                                                    |
|----------------------------------------------------------------------------------------------------|----------------------------------------------------------------------------------------------------|----------------------------------------------------------------------|----------------------------------------------------------------------------------------------------|
| <ul> <li>▲ WS2012ADDSSEC</li> <li>▶ ₩ Journaux globaux</li> <li>▲ Zones de recherche direc</li> <li>▶ ➡ ettori.local</li> <li>▶ ➡ ettori.local</li> <li>▲ Zones de recherche invei</li> <li>123 168 192 in-adde a</li> </ul> | <ul> <li>_msdcs</li> <li>_sites</li> <li>_tcp</li> <li>_udp</li> <li>bastien</li> <li>DomainDnsZones</li> </ul>                                         |                                                                      |                                                                                                    |
| ▷ Points d'approbation ▷ Points d'approbation ▷ Redirecteurs conditionne                                                                                                    | <ul> <li>ForestDnsZones</li> <li>(identique au dossier parent)</li> <li>(identique au dossier parent)</li> <li>(identique au dossier parent)</li> </ul> | Source de nom (SOA)<br>Serveur de noms (NS)                          | [58], ws2012addssec.ettori<br>ws2012adds.ettori.local.                                                                    |
|                                                                                                    | (identique au dossier parent)<br>(identique au dossier parent)<br>(identique au dossier parent)<br>ws2012adds<br>WS2012ADDSRODC                         | Serveur de noms (NS)<br>Hôte (A)<br>Hôte (A)<br>Hôte (A)<br>Hôte (A) | ws2012addssec.etton.local.<br>192.168.123.208<br>192.168.123.204<br>192.168.123.204<br>192.168.123.207<br>192.168.123.208 |

- Voici la zone de recherche inversée répliquée :

| 2 | DNS                      | Nom                           | Туре                 | Données                     |
|---|--------------------------|-------------------------------|----------------------|-----------------------------|
| ⊿ | WS2012ADDSSEC            | (identique au dossier parent) | Source de nom (SOA)  | [10], ws2012addssec.ettori  |
|   | Journaux globaux         | (identique au dossier parent) | Serveur de noms (NS) | ws2012adds.ettori.local.    |
|   | Zones de recherche direc | (identique au dossier parent) | Serveur de noms (NS) | ws2012addssec.ettori.local. |
|   | [] _msdcs.ettori.local   | 192.168.123.204               | Pointeur (PTR)       | ws2012adds.ettori.local.    |
|   | ettori.local             | 192.168.123.205               | Pointeur (PTR)       | ws2012adenfant.bastien.et.  |
|   | Zones de recherche inver | 192.168.123.206               | Pointeur (PTR)       | win7adenfant.bastien.etto   |
|   | 123.168.192.in-addr.a    | 192.168.123.207               | Pointeur (PTR)       | ws2012addsrodc.ettori.loc   |
|   | Points d'approbation     | 192,168,123,208               | Pointeur (PTR)       | ws2012addssec.ettori.local. |
|   | Redirecteurs conditionne |                               |                      |                             |

Nous constatons que le service **DNS** a bien été répliqué sur le second serveur **ADDS**.

## VII) <u>Conclusion</u>

En conclusion, nous pouvons dire que les données de l'**ADDS** et du **DNS** principaux ont bien été répliquées sur le serveur **ADDS** secondaire ainsi que la tolérance de pannes entre les 2 serveurs.